# HOW TO USE MJPG-STREAMER IN BBG

By Haosen Cheng

Last update: AUG 3<sup>rd</sup>, 2018

# **Table of Contents:**

| 1. | Introduction            | 2   |
|----|-------------------------|-----|
| 2. | Install dependencies    | 3   |
| 3. | Install MJPG-Streamer   | 4   |
| 4. | MJPG-Streamer Start-up  | 5   |
| 5. | How to capture a photo? | . 7 |
| 6. | Reference               | . 8 |

# **Permission of copyright:**

Dr. Brian Fraser has full rights to publish this document for future CMPT433 classes

# 1 Introduction

This guide will give you some ideas about how to:

- Use a webcam to do video streaming in BBG
- Capture photos in BBG

# 2 Install dependencies

## **2.1** Check the ethernet connect by:

# ping 8.8.8.8

# **2.2** Add dependencies by:

# sudo apt-get install g++ curl pkg-config libv4l-dev libjpeg-dev build-essential libssl-dev cmake

## **2.3** Troubleshooting:

If you get an error when doing "ping 8.8.8.8", try re-do Dr. Brian' s networking guide.

#### 3 Install MJPG-Streamer

# 3.1 Download and Install MJPG-Streamer

# cd /mnt/remote

# mkdir mjpg-streamer

# cd mjpg-streamer

# git clone https://github.com/jacksonliam/mjpg-streamer

# cd mjpg-streamer/mjpg-streamer-experimental

# make

# make install

## **3.2** Troubleshooting:

If you cannot see "remote" folder under "/mnt", try re-do Dr. Brian' s NFS guide

#### 4 MJPG-Streamer Start-up

4.1 Connect webcam to the BBG's USB port

**4.2** Check if BBG detect the webcam by:

# lsusb

You should see something like this:

(ID 038f:6001 is the webcam)

```
root@haosenc-beagle:/mnt# lsusb
Bus 001 Device 005: ID 038f:6001
Bus 001 Device 001: ID 1d6b:0002 Linux Foundation 2.0 root hub
root@haosenc-beagle:/mnt#
```

**4.3** Check the webcam's specifications by:

```
# v4l2-ctl --list-formats-ext
```

You should see something like this:

| root@haosenc-beagle:/  | <pre>mnt/remote# v4l2-ctllist-formats-ext</pre> |  |  |
|------------------------|-------------------------------------------------|--|--|
| ioctl: VIDIOC_ENUM_FMT |                                                 |  |  |
| Index :                | 0                                               |  |  |
| Туре :                 | Video Capture                                   |  |  |
| Pixel Format:          | 'YUYV'                                          |  |  |
| Name :                 | YUYV 4:2:2                                      |  |  |
| Size:                  | Discrete 640x480                                |  |  |
|                        | Interval: Discrete 0.033s (30.000 fps)          |  |  |
| Size:                  | Discrete 352x288                                |  |  |
|                        | Interval: Discrete 0.033s (30.000 fps)          |  |  |
| Size:                  | Discrete 320x240                                |  |  |
|                        | Interval: Discrete 0.033s (30.000 fps)          |  |  |
| Size:                  | Discrete 176x144                                |  |  |
|                        | Interval: Discrete 0.033s (30.000 fps)          |  |  |
| Size:                  | Discrete 160x120                                |  |  |
|                        | Interval: Discrete 0.033s (30.000 fps)          |  |  |
|                        |                                                 |  |  |
| Index :                | 1                                               |  |  |
| Type :                 | Video Capture                                   |  |  |
| Pixel Format:          | 'MJPG' (compressed)                             |  |  |
| Name :                 | Motion-JPEG                                     |  |  |
| Size:                  | Discrete 640x480                                |  |  |
| 51201                  | Interval: Discrete 0.033s (30.000 fps)          |  |  |
| Size:                  | Discrete 352x288                                |  |  |
| 50200                  | Interval: Discrete 0.033s (30.000 fps)          |  |  |
| Size                   | Discrete 320x240                                |  |  |
| 50200                  | Interval: Discrete 0 033s (30 000 fps)          |  |  |
| Size:                  | Discrete 176x144                                |  |  |
| 5120.                  | Interval: Discrete 0 033s (30 000 fps)          |  |  |
| Size:                  | Discrete 160x120                                |  |  |
| 3120.                  | $\frac{1}{100\times120}$                        |  |  |
|                        | Intervat. Discrete 0.0355 (50.000 Tps)          |  |  |

You will get some ideas about your webcam, in my case:

My webcam's resolution is 640\*480

My webcam's fps is 30

My webcam's pixel format is YUYV

#### **4.4** Based on the information we get from 4.3, we can run the MJPG-streamer by:

# ./mjpg\_streamer -i "./input\_uvc.so -d /dev/video0 -YOUR\_PIXEL\_FORMAT -fps YOUR\_FPS -r YOUR\_RESOLUTION" -o "./output\_http.so -w ./www"

#### \*You need to change the command in red based on your webcam's specification.

#### \*For my hardware, my command is:

# ./mjpg\_streamer -i "./input\_uvc.so -d /dev/video0 -y -fps 30 -r 352\*288" -o "./output\_http.so -w ./www"

**4.5** To see the video stream by open the browser and type:

http://192.168.7.2:8080

#### **4.6** Troubleshooting:

If you cannot see the video stream on the browser, try use a lower resolution you found in 4.3

For example: Use 352\*288 instead of 640\*480

If you see an error "network: Failed to bind socket", try the following:

# lsof -i:8080

# 5 How to capture a photo?

- 5.1 Open another terminal
- **5.2** Capture a photo and name it "output.jpg" by:

wget http://192.168.7.2:8080/?action=snapshot -O output.jpg

#### 6 References

http://embeddedtweaks.com/beaglebone-usb-webcam-mpeg-streamer-installationtutorial/

https://coreinit.files.wordpress.com/2015/09/camera\_streaming\_bbb\_to\_android.pdf

https://www.raspberrypi.org/forums/viewtopic.php?t=109352